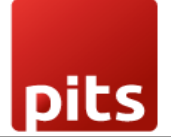

User Manual

# Datatrans Payment Provider Plugin for Odoo v18.0

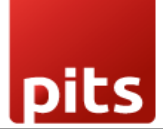

# Table of Contents

| 1. | Introduction                                          | 3  |
|----|-------------------------------------------------------|----|
| 2. | Features                                              | 3  |
| 3. | Screenshots                                           | 4  |
| 4. | Datatrans Multi-website & Theme Backend configuration | 10 |
| 5. | Brief Description                                     | 13 |
| 6. | Technical Requirements / Compatible With:             | 15 |
| 7. | Datatrans Payment Page Supported Languages:           | 15 |
| 8. | Changes Log / Release Notes                           | 15 |
| 9. | Support                                               | 15 |

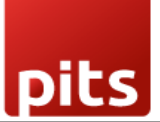

# 1. Introduction

The Datatrans Payment Provider Plugin seamlessly integrates with your Odoo webshop, adding a powerful payment module. As Switzerland's leading Payment Service Provider, Datatrans supports a wide range of payment methods, including credit cards, digital wallets, and alternative payment options. The plugin operates in redirect mode, guiding customers to the secure Datatrans Payment Page. This single integration provides access to all payment methods supported by the configured merchant, ensuring fast, secure, and hassle-free transactions that can help boost your sales.

# 2. Features

- **Basic Payment Transaction Workflow**: Efficiently handles standard payment transactions with ease.
- **Payment Method-Specific Configurations**: Enables customization tailored to different payment methods for enhanced flexibility.
- **Customer Customization**: Offers options to personalize the payment experience based on customer preferences.
- Supported Payment Methods: Supports a comprehensive range of payment methods, including major cards like *American Express, Diners Club, Discover, Mastercard, Visa,* and *Maestro,* as well as the *PostFinance Card* provided by Datatrans. Additionally, the plugin covers other popular options such as *AirPlus, UnionPay, JCB, Sofort, Twint, and SwissPass*, ensuring broad compatibility with customer needs.

*Note*: Due to technical limitations on the SwissPass side, payment testing was limited to CHF currency.

• **Easy Configuration**: Simplifies the integration of additional payment methods supported by Datatrans, ensuring a smooth setup process.

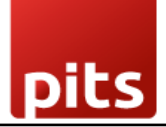

- **Transparent Log History**: Maintains a clear and detailed transaction log for accountability and tracking purposes.
- Sale Order Payments: Allows payment processing directly through sale orders, streamlining order management.
- Invoice Payments: Supports seamless payment for invoices, enhancing operational efficiency.
- **Multi-Website Compatibility**: Works across multiple websites, making it ideal for businesses with diverse online presences.
- **Datatrans Refund**: Facilitates reverse transactions using the original payment method for the specified amount, with detailed records available in the Datatrans Backoffice.

# 3. Screenshots

Datatrans Payment Backoffice URL - <u>https://admin.datatrans.com/</u>

# ·datatrans.

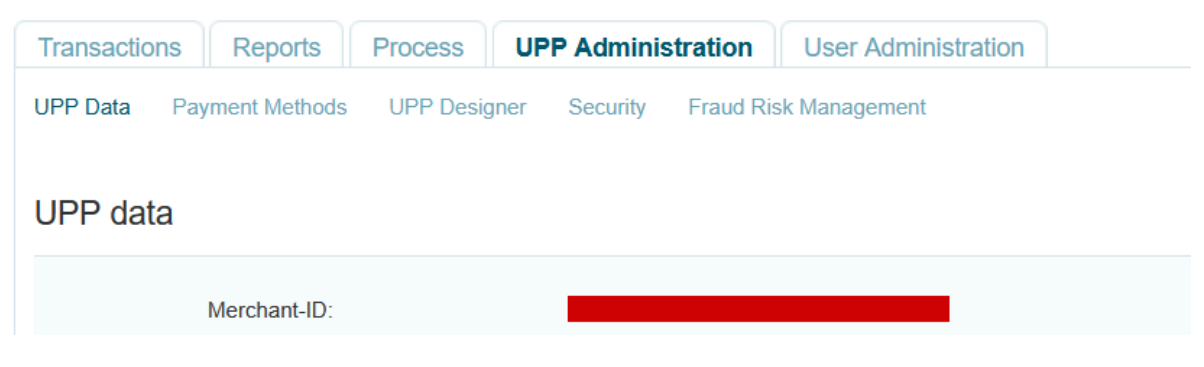

Screenshot 1: Datatrans Webadmin Tool - Merchant ID.

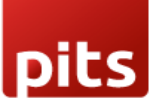

| Transact   | ions            | Reports                          | Process                          | UPP Ad                        | Iministration                       | Us                 | er Administration                          |                                           |
|------------|-----------------|----------------------------------|----------------------------------|-------------------------------|-------------------------------------|--------------------|--------------------------------------------|-------------------------------------------|
| UPP Data   | Paym            | ent Methods                      | PSD Exem                         | ptions L                      | JPP Designer                        | Securi             | ty Fraud Risk Ma                           | nagement                                  |
|            |                 |                                  |                                  |                               |                                     |                    |                                            |                                           |
| Securit    | ty sigr         | nature                           | → Serve                          | er-to-Server                  | services securi                     | ty                 |                                            |                                           |
| lf you ar  | re using a      | our JSON API                     | s, only use this                 | page for W                    | /ebhook signing                     | (sign).            |                                            |                                           |
| → https    | ://docs.d       | atatrans.ch/do                   | ocs/additional-s                 | ecurity                       |                                     |                    |                                            |                                           |
| lf you ar  | re not yet      | using our JS                     | ON APIs, you a                   | are required                  | to implement o                      | ne of the          | measures which are                         | described here to :                       |
| → https    | ://docs.d       | atatrans.ch/v1                   | .0.1/docs/secu                   | urity-validati                | on                                  |                    |                                            |                                           |
| $\bigcirc$ | No ad           | ditional securi                  | ty element will                  | be send wit                   | th payment mes                      | sages              |                                            |                                           |
| 0          | An add          | ditional Merch                   | ant-IDentificati                 | on will be se                 | end with payme                      | nt messa           | iges                                       |                                           |
|            |                 | TI                               | ne parameter s                   | ign with fol                  | lowing value mu                     | ust be se          | nt with every authoris                     | ation message                             |
|            |                 | SI                               | gn =                             |                               |                                     |                    |                                            |                                           |
| ۲          | Import          | ant parameter                    | rs will be digita                | lly signed (F                 | HMAC-SHA256                         | ) and ser          | it with payment mess                       | ages                                      |
|            |                 | lt<br>Si                         | contains a digi<br>gned are para | tal signature<br>meters alias | e (an encrypted<br>CC (optional), I | HashCo<br>Merchant | de HMAC-SHA256 ir<br>Ild, Amount, Currency | hexadecimal formation<br>and Reference nu |
|            |                 | Ye                               | our HMAC key                     | (in hexaded                   | cimal format):                      | isation n          | lessage must not us                        | allasee.                                  |
|            |                 |                                  |                                  |                               |                                     |                    |                                            |                                           |
|            |                 |                                  |                                  |                               |                                     |                    |                                            |                                           |
|            |                 |                                  |                                  |                               |                                     |                    |                                            |                                           |
|            |                 | U                                | se another key                   | for sign2 g                   | eneration                           |                    |                                            |                                           |
|            |                 |                                  |                                  |                               |                                     |                    |                                            |                                           |
|            | Apply<br>Server | sign settings f<br>services sect | or the following<br>urity")      | g APIs: setti                 | ement, credit, c                    | ancel (de          | precated, please use                       | e "Server-to-                             |
|            |                 |                                  |                                  |                               |                                     |                    |                                            |                                           |

Screenshot 2: Datatrans Webadmin Tool - security signature.

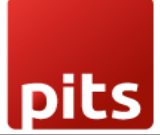

#### Datatrans Provider Configuration

| Datatrans Test Url          | The log or the last or on                |
|-----------------------------|------------------------------------------|
| Datatrans API Test Url      | Type (by the first second                |
| MerchantID                  | 100001000                                |
| Enable Dynamic<br>Signature |                                          |
| Sign                        | 1444-04108-0414-0414-0414-0414-0414-0414 |
| Password                    |                                          |
| Language ?                  | Portuguese                               |

## Screenshot 3: Datatrans Provider Configuration: Enable Dynamic Signature.

| Invoicing Customers Vendors Reporting Co       | nfiguration                                   |                                                 | 🕫 🛃              |
|------------------------------------------------|-----------------------------------------------|-------------------------------------------------|------------------|
| Payment Providers                              | Q ßearch                                      | -                                               | 1-18 / 18 < >    |
| Datatrans 1<br>'datatrans. Test Mode Published | Datatrans 2<br>datatrans. Test Mode Published | Datatrans 3<br>"datatrans. Test Mode" Published | Stripe           |
| SEPA Direct Debit                              | Wire Transfer                                 | Demo                                            | adyen<br>Install |
| Amazon Payment Services                        | Asiapay<br>pay                                | Authorize.net                                   | Buckaroo         |
| Flutterwave                                    | Mercado Pago                                  | Mollie Install                                  | PayPal           |

Screenshot 4: Payment Providers Listing.

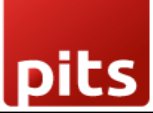

| III Invoicing Customers Vendors Reporting Configuration                                                                                                    |             |                                                                                                    | 🔍 C <sup>a</sup> 🚳                                                                           |
|----------------------------------------------------------------------------------------------------|-------------|----------------------------------------------------------------------------------------------------|----------------------------------------------------------------------------------------------|
| New Payment Providers<br>Datatrans 1 🏘                                                                                                    | Published   | D Log History                                                                                                    | 1/18 < >                                                                                     |
| Datatrans         Code ?       Datatrans         State ?       Disabled         © Test Mode         Website       My Website 2         Configuration       Messages                 |             |                                                                                                    | -Tisraoge                                                                                    |
| PAYMENT FORM Payment Methods Datatrans American Express Datatrans Diners Datatrans Discover Datatrans Datatrans Mastercard Datatrans Visa PostFinance Card → Enable Payment Methods | ins Maestro | AVAILABILITY<br>Maximum Amount <sup>7</sup> \$ 0.00<br>Currencies <sup>7</sup> Soloct curre<br>Countries <sup>7</sup> Soloct cour | incles. Leave empty not to restrict any.<br>tries. Leave empty to make available everywhere. |
| PAYMENT FOLLOWUP                                                                                                    |             |                                                                                                    |                                                                                              |
| Payment Journal <sup>7</sup> Bank                                                                                                    |             |                                                                                                    |                                                                                              |
| DATATRANS CONFIGURATIONS                                                                                                    |             |                                                                                                    |                                                                                              |
| Datatrans Config         Datatrans Provider Configuration           Payment Mode ?         Lightbox Mode                                                                            |             |                                                                                                    |                                                                                              |

## Screenshot 5: Provider Detail Page.

| YourLogo Home Shop Contact us                                     |          | <b>X</b> +1 (650) 555-0111 Mitch | hell Admin 👻 🛛 Contact Us |  |
|-------------------------------------------------------------------|----------|----------------------------------|---------------------------|--|
| Review Order > Shipping > Payment                                 |          |                                  |                           |  |
| Confirm order                                                     |          | 2 x Custom<br>Desk (Steel        | izable CHF 1,962.90       |  |
| Billing & Shipping: 215 Vine St, Scranton PA 18503, United States | Se Edit  |                                  | ,                         |  |
|                                                                   |          | Delivery                         | CHF 0.00                  |  |
| Choose a delivery method                                          |          | Subtotal                         | CHF 1,962.90              |  |
| Standard delivery                                                 | Free     | Taxes                            | CHF 294.44                |  |
| Pay with                                                          |          | Total                            | CHF 2,257.34              |  |
| CHOOSE A PAYMENT METHOD                                           |          | Discount code                    | Apply                     |  |
| 🔿 Datatrans American Express 🔺                                    |          | Pa                               | Pay now<br>or             |  |
| 🔿 Datatrans Diners 🔺                                              | ٥        | < Ba                             | ck to cart                |  |
| 🔿 Datatrans Discover 🔺                                            | DISCOVER |                                  |                           |  |
| 🔿 Datatrans Maestro 🔺                                             |          |                                  |                           |  |
| 🔿 Datatrans Mastercard 🔺                                          |          |                                  |                           |  |
| 🔿 Datatrans Visa 🔺                                                | VISA     |                                  |                           |  |
| O PostFinance Card 🔺                                              |          |                                  |                           |  |

## Screenshot 6: Ecommerce Pay Now Page.

| <                           | PIT Solutions (server)             |               |      |  |  |  |
|-----------------------------|------------------------------------|---------------|------|--|--|--|
|                             |                                    |               |      |  |  |  |
|                             | Card number (Amer                  | ican Express) | AMEX |  |  |  |
|                             | Expiration date CVV <sup>(2)</sup> |               |      |  |  |  |
|                             |                                    |               |      |  |  |  |
|                             | <b>Pay</b> CHF 2257.34             |               |      |  |  |  |
|                             | <u> </u>                           |               |      |  |  |  |
| Secure payment by Datatrans |                                    |               |      |  |  |  |

Screenshot 7: Datatrans Payment Detail Page.

# Order S00039 Confirmed

Thank you for your order. OPrint

# **Payment Information:**

| Datatrans                                                         | Total: | \$ 3,000.00 |
|-------------------------------------------------------------------|--------|-------------|
| Your payment has been successfully processed. Thank you!          |        |             |
| Billing & Shipping: 215 Vine St, Scranton PA 18503, United States |        |             |

Screenshot 8: Payment Confirmed.

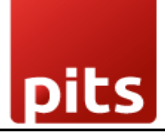

# Order *S00064*

# **Payment Information:**

| Datatrans                                                         | Total: | \$ 1,500.00 |
|-------------------------------------------------------------------|--------|-------------|
| Datatrans: Declined - card blocked                                |        | ø           |
| Billing & Shipping: 215 Vine St, Scranton PA 18503, United States |        |             |

#### Screenshot 9: Payment Failed.

| Customer Credit Note           |                                                        |                                   |          |             |           |
|--------------------------------|--------------------------------------------------------|-----------------------------------|----------|-------------|-----------|
| RINV/2025/                     | 0000                                                   | Pay                               |          | ×           |           |
| Customer Az<br>45<br>Fri<br>Ur | zure Interic<br>557 De Silv<br>emont CA<br>nited State | Is Datatrans Refund CHF 47.00 CHF |          |             |           |
| Delivery Address ? Az          | zure Interic<br>Irnal Items                            | Create Payment Discard            |          |             | 08600 CHF |
| Product                        |                                                        | Account                           | Quantity | Price Taxes | An        |

Screenshot 10: Refund Payment

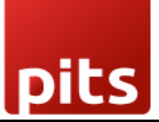

| Payment Providers / Datatrans<br>Datatrans Log History 🌣 | s - Website 1 |                  | Q Search |           | ·                          | 1-80/84 < > |
|----------------------------------------------------------|---------------|------------------|----------|-----------|----------------------------|-------------|
| Created on R                                             | Result        | Description      |          | Origin    | Payment Method             |             |
| 11/05/2024 09:56:27 C                                    | Cancel        | INV/2024/00019   |          | datatrans | Datatrans American Express |             |
| 11/05/2024 09:38:31 S                                    | Success       | INV/2024/00018   |          | datatrans | Datatrans American Express |             |
| 0 10/30/2024 15:59:59 C                                  | Cancel        | S00141           |          | datatrans | Twint                      |             |
| 10/30/2024 11:24:17 C                                    | Cancel        | INV/2024/00017-1 |          | datatrans | Datatrans American Express |             |
| 10/30/2024 11:12:11 C                                    | Cancel        | INV/2024/00017   |          | datatrans | Datatrans American Express |             |
| 0 10/30/2024 10:59:21 S                                  | Success       | INV/2024/00016   |          | datatrans | Datatrans American Express |             |
| 0 10/30/2024 10:19:35 S                                  | Success       | INV/2024/00015   |          | datatrans | Datatrans American Express |             |
| 0/28/2024 18:31:16 S                                     | Success       | INV/2024/00013   |          | datatrans | Datatrans American Express |             |
| 0 10/28/2024 15:22:36 S                                  | Success       | INV/2024/00011   |          | datatrans | Datatrans American Express |             |
| 0/25/2024 15:22:48 Si                                    | Success       | 500140           |          | datatrans | Datatrans American Express |             |
| 0/25/2024 15:11:24 S                                     | Success       | INV/2024/00010   |          | datatrans | Datatrans American Express |             |
| 0/25/2024 09:38:55 S                                     | Success       | INV/2024/00009   |          | datatrans | Datatrans American Express |             |
| 0 10/24/2024 18:57:28 S                                  | Success       | INV/2024/00007   |          | datatrans | Datatrans American Express |             |
| 0 10/24/2024 18:43:56 S                                  | Success       | INV/2024/00006   |          | datatrans | Datatrans American Express |             |
| 0 10/24/2024 17:21:21 S                                  | Success       | S00139-3         |          | datatrans | Datatrans Discover         |             |
| 0/24/2024 17:20:29 E                                     | Frror         | S00139-2         |          | datatrans | Datatrans Discover         |             |

Screenshot 11: Datatrans Log History.

# 4. Datatrans Multi-website & Theme Backend configuration

| III Invoicing Customers Vendors Reporting Configuration                                                                                                    | 💐 (°s                                                                                                    |
|----------------------------------------------------------------------------------------------------|----------------------------------------------------------------------------------------------------|
| New Payment Providers Datatrans - datatrans-test1.dev.displayme.net - WEBSI                                                                                                    | 2/18                                                                                                    |
| Code <sup>↑</sup> Duplicate       Code <sup>↑</sup> Datatrans       State <sup>↑</sup> Disabled       © Test Mode       Website     My Website       Configuration     Messages                                                                                                    | revisiting datafrans provider                                                                                                    |
| Payment Methods       Airplus       Datatrans American Express       Datatrans Diners       Datatrans Discover         Datatrans Maestro       Datatrans Mastercard       Datatrans Paypal       Datatrans UnionPay         Datatrans Visa       Gircosolution EPS       ICB       Micros Bank E-Pays       Postfinance Card         Powenav Authorization       Sofort       SwissPass       Twint       myOne Card         → Enable Payment Methods       Datatrans       Datatrans       Datatrans | AVAILABILITY Maximum Amount <sup>7</sup> \$ 0.00 Currencies <sup>7</sup> CHF × EUR × USD × Countries <sup>7</sup> Select countries. Leave empty to make available everywhere. |
| PAYMENT FOLLOWUP                                                                                                    |                                                                                                    |

Screenshot 12: For multi-website configuration, need to create multiple Datatrans payment Provider by duplicating the existing Datatrans payment Provider.

٦S Datatrans Payment Provider Plugin for Odoo v18.0 🕫 🕻 ers Vendors Reporting Configuration New Payment Providers Datatrans (2) 1/18 < Published 🕑 Log History Datatrans (2) Code ? Datatrans

| State ? O Disi  | abled                                                                                                    |                  |                                                             | e e |
|-----------------|----------------------------------------------------------------------------------------------------|------------------|-------------------------------------------------------------|-----|
| • Test          | t Mode                                                                                                    |                  |                                                             |     |
| Website My We   | Assign a different website                                                                                                    |                  |                                                             |     |
| Configuration   | Messages                                                                                                    |                  |                                                             |     |
| PAYMENT FORM    |                                                                                                    | AVAILABILITY     |                                                             |     |
| Payment Methods | Airplus Datatrans American Express Datatrans Diners Datatrans Discover                                                                                                    | Maximum Amount ? | \$ 0.00                                                     |     |
|                 | Datatrans Maestro         Datatrans Mastercard         Datatrans Paypal         Datatrans UnionPay           Datatrans Visa         Girosolution EPS         JCB         Migros Bank E-Pays         PostFinance Card | Currencies ?     | Select currencies. Leave empty not to restrict any.         |     |
|                 | Powerpay Authorization Sofort SwissPass Twint myOne Card                                                                                                    | Countries ?      | Select countries. Leave empty to make available everywhere. |     |
| → Enable Paymer | t Methods                                                                                                    |                  |                                                             |     |
| PAYMENT FOLLOWU | P                                                                                                    |                  |                                                             |     |

Payment Journal ? Bank

Invoicing

Screenshot 13: After creating the Datatrans payment Provider, map the respective website and add the Datatrans credentials.

|                    | Configuration                             |                  | 🐋 🛃       |
|--------------------|-------------------------------------------|------------------|-----------|
| New Websites 🌣     | Q  search                                 |                  | 1-3/3 < > |
| U Website Name     | Website Domain                            | Default Language | Theme     |
| My Website         | https://datatives.text1.des.dig/lapme.ret | English (US)     |           |
| D III My Website 3 |                                           | English (US)     |           |
| O III My Website 2 | https://doms.org/014                      | English (US)     |           |
|                    |                                           |                  |           |
|                    | Map domains to websites                   |                  |           |
|                    |                                           |                  |           |

Screenshot 14: For multi-website functioning, it is necessary to set the domain for the websites.

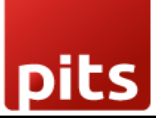

| Invoicing Dashboa                           | rd Customers Vendors Acco        | ounting Reporting Configuration |                     |               | 🔍 7 🧔 8 YourCom |
|---------------------------------------------|----------------------------------|---------------------------------|---------------------|---------------|-----------------|
| New Payment Providers<br>Datatrans Provider | / Datatrans<br>Conf 🏘            | Test<br>Environment             | Providers DLogging  | 2             | 1/1             |
|                                             |                                  |                                 |                     |               |                 |
| Datatrans P                                 | rovider Conf                     |                                 |                     |               |                 |
| Datatrans Test URL                          | https://pay.sandbox.datatrans.co | om                              |                     |               |                 |
| Datatrans API Test URL                      | https://api.sandbox.datatrans.co | m                               |                     |               |                 |
| Merchant ID                                 | 1234                             |                                 |                     |               |                 |
| Enable Dynamic<br>Signature                 |                                  |                                 |                     | •             |                 |
| Sign                                        | wefsdv12                         |                                 |                     |               |                 |
| Password                                    |                                  |                                 |                     |               |                 |
| Language ?                                  | English                          |                                 |                     |               |                 |
| THEME CONFIGURATION                         | u .                              |                                 |                     |               |                 |
| Brand Color ? #89b7                         | 0d                               |                                 | Logo Border Color ? | #89b70d       |                 |
| Text Color ? White                          |                                  |                                 | Brand Button ?      | #DFBC2F       |                 |
| Logo Type ? Circle                          |                                  |                                 | Logo Name ?         | logo_file.svg |                 |

#### Screenshot 15: Datatrans theme configuration

The **Theme Configuration** section in the Datatrans Provider configuration allows you to customize the payment page's appearance to align with your brand identity. Below is a description of each field:

- **Brand Colour**: Specify the primary colour for your brand in hexadecimal format (e.g., #89b70d). This colour will be used to customize the overall theme of the payment interface.
- **Text Colour**: Define the colour of the text displayed on the payment page. For example, setting it to White ensures high contrast with the background for better readability.
- Logo Type: Choose the display style of your logo on the payment page. Options include Circle and Rectangle, depending on your preference and logo design.
- Logo Border Colour: Input a hexadecimal code to customize the border colour around the logo. For example, #89b70d matches the brand colour and creates a unified visual theme.
- **Brand Button**: Customize the colour of buttons displayed on the payment page. For instance, #DFBC2F can be used for a vibrant and eye-catching button colour.

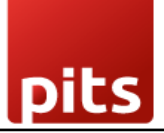

• Logo Name: Enter the name of the logo file to be displayed on the payment page (e.g., logo\_file.svg). Ensure the file is uploaded to the Datatrans administration panel for it to appear correctly.

# 5. Brief Description

To ensure the Datatrans Payment Provider Plugin functions smoothly, follow these configuration steps:

#### Initial Setup:

- 1. Configure Datatrans Provider: Begin by entering your Merchant ID, password, and dynamic sign from the Datatrans web administration tool into the Odoo backend.
- 2. Activate Provider: Once configured, the Datatrans payment acquirer will be available by default. Activate the provider to make it visible on the shop's payment page.

#### Step-by-Step Configuration:

#### Prerequisites:

- Ensure you have access to the Datatrans web administration tool to verify and process transactions. You will need the **Merchant ID** and **Dynamic Sign** for backend configuration.
- To process a refund, the associated merchant password must also be properly configured.

#### Steps:

#### 1. Datatrans Configuration:

• Access the Odoo backend and configure the Datatrans Provider with your Merchant ID, password, and dynamic sign.

#### 2. Activate Datatrans Payment Provider:

• Publish or enable the Datatrans payment provider in your Odoo backend to make it available for use.

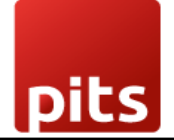

#### 3. Enter Credentials:

• In the Datatrans Provider Configuration record in Odoo, add the Datatrans credentials: Merchant ID, Dynamic Sign, and enable Dynamic Signature if required.

#### 4. Test Checkout Process:

• Navigate to your e-commerce website, add products to the cart, and proceed to checkout.

#### 5. Select Payment Method:

• Choose the Datatrans payment method at checkout and proceed with the payment.

#### 6. Complete Transaction:

• On the Datatrans Payment Page, enter the required details to complete the transaction.

#### 7. Order Confirmation:

• After a successful payment, the order will be placed, and you will be redirected back to your Odoo Webshop.

#### 8. Processing Refund

- To initiate a refund, generate a credit note corresponding to the original invoice amount by navigating to the invoice and clicking on Credit Note button.
- Once the credit note is created, confirm it by clicking the **Confirm** button. This action will validate the credit note and prepare it for the refund process.
- Once the credit note is confirmed, click the **Pay** button to proceed with the refund payment. Here, you may adjust the refund amount, if it does not exceed the original or remaining refundable amount.
- A transaction for the specified refund amount will be created and can be viewed in the Datatrans back office.

#### 9. Multi-Website Configuration:

• To set up Datatrans for multiple websites, duplicate the Datatrans Provider configuration using the **Duplicate** button.

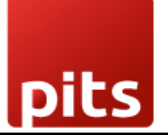

#### **10. Map and Configure Multiple Websites:**

• Map the duplicated Datatrans Provider to the respective websites and enter the appropriate credentials for each.

#### **11. Set Domain for Websites:**

• Ensure each website's domain is correctly set up in Odoo for proper multiwebsite functionality.

By following these steps, you can effectively configure and utilize the Datatrans Payment Provider Plugin within your Odoo Webshop.

## 6. Technical Requirements / Compatible With:

- Technical Requirements: Odoo Sales, Payment, Contact, Invoicing and Website Module.
- Odoo Community Edition: v18.0, Odoo Enterprise: v18.0

## 7. Datatrans Payment Page Supported Languages

• English and other Datatrans supported languages.

#### 8. Changes Log / Release Notes

- Version 1.0.0: Jan 2025
  - $\circ \quad \text{Initial release} \\$

## 9. Support

If you have questions, use our contact form at <u>webshopextension.com</u> or email at <u>support@webshopextension.com</u>.